# **REDDIT**

• <u>Do</u> use caution when posting images and videos of you or your family. Be aware of your surroundings, to include identifiable locations and any other personal security vulnerabilities.

• <u>Do</u> remember there are privacy concerns when using your email or connecting other accounts when registering for free services, such as apps and social media.

• <u>Do</u> change your password periodically and turn on Two-Factor Authentication to help keep your account secure. • **Don't** post anything in Reddit that you wouldn't want seen by the general public.

• **Don't** establish connections with people or communities you do not know or trust. Understand that people are not always who they say they are online.

• <u>Don't</u> forget to remind family members to take similar precautions with their accounts. Their privacy and share settings can expose your personal data.

| • • 1 karma          | User settings                                                                                                    |                                                  |
|----------------------|----------------------------------------------------------------------------------------------------|--------------------------------------------------|
| ONLINE STATUS        | Account Profile Safety & Privacy Feed Settings Notifications Subscriptions C                                                                                                    | Chat & Messaging                                 |
| On 🚺                 | Account settings                                                                                                    | Account Settings                                 |
| MY STUFF             | ACCOUNT PREFERENCES                                                                                                    |                                                  |
| Profile              | Email address Change                                                                                                    | Once at your Reddit                              |
| + Create Avatar      | Gender<br>Reddit will never share this information and only uses it to improve what content you see.                                                                                                    | Homepage, at the top-                            |
| ද්ටූදි User Settings | Display language (beta)<br>Soles the language you'd like to experience the Boddit interface in. Note that this work change the<br>language of use generated context and that this feature is still in development so translations and UI<br>are still under review. | dropdown box as<br>highlighted in red to the     |
| 🕗 Dark Mode          | English (US) 👻                                                                                                    | left. Once there you can                         |
| MORE STUFF           | Country<br>This is your primary location. Learn more                                                                                                    | which will bring you to<br>your "Account." Once  |
| Coins<br>0 coins     | CONNECTED ACCOUNTS                                                                                                    | here you can edit your<br>email address, or your |
| Premium              | Connect to Twitter<br>Connect a Twitter account to enable the choice to tweet your new posts and display a link on your profile. We will never post to<br>Twitter without your permission.                                                                          | Apple and Google<br>account if vou signed up     |
| 57 Powerups          | Y Connect to Twitter                                                                                                    | using those. You can                             |
| () Talk              | Show link on profile You can show a link to your Twitter account on your profile                                                                                                    | also "Deactivate" your                           |
| C Predictions        | Connected to Apple (disconnect)<br>Connect account to login to Reddit with Apple                                                                                                    | account nom this page.                           |
| (?) Help Center      | Connect to Google Connect account to log in its Reddit with Google G Connect to Google                                                                                                    |                                                  |
| 🖸 Visit Old Reddit   | RETA TESTS                                                                                                    |                                                  |
| → Log Out            | Opt Into beta tests See the newest features from Reddit and jain the rjbeta community                                                                                                    |                                                  |
|                      | Opt out of the redesign<br>Revert back to old Reddit for the time being                                                                                                    |                                                  |
|                      | DEACTIVATE ACCOUNT                                                                                                    |                                                  |
|                      | T DEACTIVATE ACCOUNT                                                                                                    |                                                  |

Reddit is an American social news aggregation, web content rating, and discussion website. Registered members submit content to the site such as links, text posts, images, and videos, which are then voted up or down by other members. Posts are organized by subject into usercreated boards called "communities" or "subreddits," which cover topics such as news, politics, religion, science, movies, video games, music, books, sports, fitness, cooking, pets, and imagesharing.

## FEB 2025 EDITION

# **REDDIT**

### **Customize Profile**

Here, you can edit personal information that is displayed to the public when using your Reddit account. Such as your "Display name" and "About," can be edited. It's recommended you don't put anything overtly personal in these sections. You're also able to adjust if your account is an "NSFW" account, depending on the type of content you post.

#### Safety & Privacy

After navigating to "Safety & Privacy," you can edit "Collapse potentially disruptive comments." It's recommended that this is set to "High." You can also adjust your privacy, and turn off ads, location and activity. It's recommended that you turn all of these off. It's recommended that you turn on "two-factor authentication."

| Customize profile                                                                                                    | Safety & Privacy                                                                                                    |
|----------------------------------------------------------------------------------------------------|----------------------------------------------------------------------------------------------------|
| PROFILE INFORMATION                                                                                                    | Manage how we use data to personalize your Reddit experience, and control how other redditors interact with you. To learn more, visit our Privacy & Security FAQs .                                                                                                    |
| Display name (optional)<br>Set a display name. This does not change your username.                                          | SAFETY                                                                                                    |
| Display name (optional)                                                                                                    | People You've Blocked                                                                                                    |
| 30 Characters remaining                                                                                                    | biockeu people can't sena you chat requests or private messages.                                                                                                    |
| About (optional)<br>A brief description of yourself shown on your profile.                                                  | BLOCK NEW USER ADD                                                                                                    |
| About (optional)                                                                                                    | Collapse potentially disruptive comments<br>Automatically collapse comments that are potentially rude or disrespectful by selecting the sensitivity<br>level you're most comfortable with-selecting <i>Low</i> will collapse the least, <i>High</i> will collapse the most. |
| 200 Characters remaining                                                                                                    | PRIVACY                                                                                                    |
| IMAGES                                                                                                    | Show up in search results Allow search engines like Google to link to your profile in their search results.                                                                                                    |
| Avatar and banner image<br>Images must be .png or .jpg format                                                               | Personalize all of Reddit based on the outbound links you click on<br>Allow us to use the links to other sites you click on for operational purposes (that help us better<br>understand how you and others use Reddit) and to show you better ads and recommendations.      |
| Drag and Drop or<br>Uplood Awater Image<br>Drag and Drop or Uplood Banner Image                                             | Personalize ads based on information from our partners Allow us to use information that our advertising partners send us to show you better ads.                                                                                                    |
|                                                                                                    | Personalize ads based on your activity with our partners Allow us to use your interactions with sites and apps we partner with to show you better ads.                                                                                                    |
| PROFILE CATEGORY                                                                                                    | Personalize recommendations based on your general location                                                                                                    |
| NSFW                                                                                                    | Allow us to use your city, state, or country (based on your IP) to recommend better posts and communities.                                                                                                    |
| This content is not wy may contain modity, pornography, protainty of mappropriate content for those under 18)               | Personalize recommendations based on your activity with our partners<br>Allow us to use your interactions with sites and apps we partner with to recommend better posts and<br>communities.                                                                                 |
| Allow people to follow you Followers will be notified about posts you make to your profile and see them in their home feed. | ADVANCED SECURITY                                                                                                    |
| Content visibility Posts to this profile can appear in <u>rfall</u> and your profile can be discovered in <u>/users</u>     | Use two-factor authentication<br>Help protect your account (even if someone gets your password) by requiring a verification code and a<br>necessary to loa in                                                                                                    |
| Active in communities visibility Show which communities I am active in on my profile.                                       | Manage third-party app authorization ℃ →                                                                                                    |
|                                                                                                    |                                                                                                    |

## REDDIT

## **Feed Settings** Feed settings CONTENT PREFERENCES Adult content Enable to view adult and NSFW (not safe for work) content in your feed and search results. Safe browsing mode

#### Chat & Messaging

Under "Chat & Messaging," you can control "Who can send you chat requests" and "Who can send you private messages." It's recommended that you set this to "Nobody," as you can always add users to "Approved Users" or "Invite someone to chat" using a link.

Here you can enable/disable "Adult Content." If you choose to leave it enabled, it's recommended that you turn on "Safe browsing mode," that way the content is blurred before you open it.

| Who can send you chat requests                                                                                      | NOBODY -  |
|----------------------------------------------------------------------------------------------------|-----------|
| Who can send you private messages                                                                                   |           |
| Heads up—Reddit admins and moderators of communities you've joined can message you even if<br>they're not approved. | NOBODY ¥  |
| Approved Users                                                                                                    |           |
| Approved users can always send you private messages.                                                                |           |
| ADD NEW USER TO APPROVED LIST                                                                                       | ADD       |
| Invite someone to chat                                                                                              | Copylink  |
| Copy a link to invite someone to a direct chatroom with you.                                                        | (cop) min |

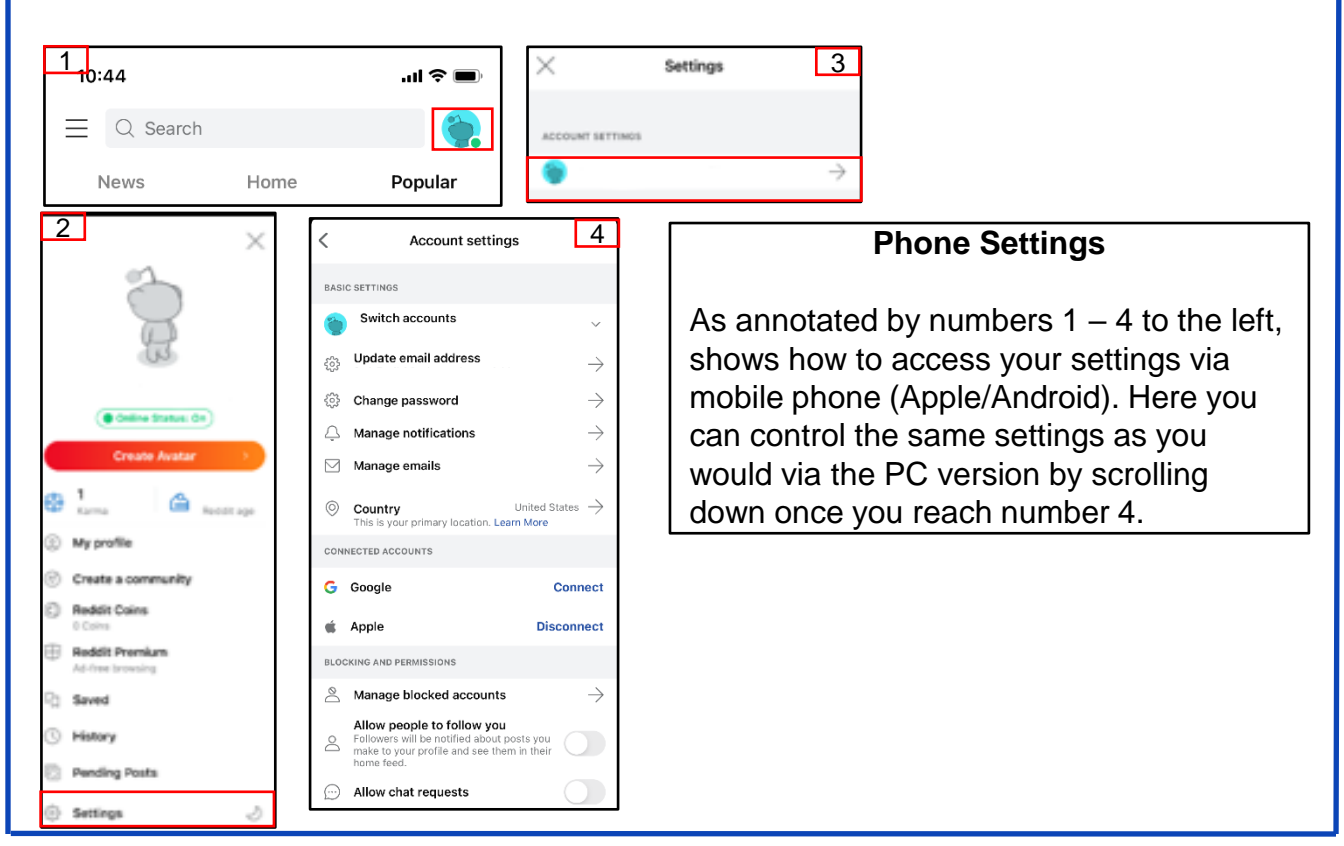